## DEFINITION OF EXAM SESSIONS WITH THE POSSIBILITY TO ACCEPT/DECLINE THE GRADES

## **Student Guide**

Starting from October 2022, a service will be activated that will allow teachers to communicate to students the grade proposed through the personal area, without the need to draw up and publish any specific list, and which will also allow the students to accept or decline the grade proposed directly through the student personal area.

In the procedure for the students' registration for exams, students will be able to see which registration methods have been chosen. The following instructions concern the sessions for which the "Exam session with A/D and Digital Signature" mode has been selected.

🛪 » <u>Appelli</u> » Prenotazione appello

Prenotazione appelli - Dettaglio appello selezionato

| Academic activity                          |                   | ST1211 - SPECTROSCOPIC METHODS<br>(offerta nel corso CHEMISTRY AND ADVANCED CHEMICAL METHODOLOGIES (LM-CACI) |                      |       |            |  |  |
|--------------------------------------------|-------------------|----------------------------------------------------------------------------------------------------|----------------------|-------|------------|--|--|
| Exam session test preno:                   |                   | test prenotazione eng del 14/09/2022                                                                         |                      |       |            |  |  |
| Sessions                                   |                   | Prima Sessione                                                                                               |                      |       |            |  |  |
| Exam type                                  |                   | Oral                                                                                                    |                      |       |            |  |  |
| Recording                                  |                   | Appello con A/R e Firma digitale                                                                             |                      |       |            |  |  |
| Professors                                 |                   |                                                                                                    |                      |       |            |  |  |
| Modalità Svolgimento Esame Esame in Preser |                   | nza                                                                                                    |                      |       |            |  |  |
|                                            | Selezionare la mo | odalità di svolgimento esame tra quelle previste per                                                         | l'appello            |       |            |  |  |
| alendario delle prove                      |                   |                                                                                                    |                      |       |            |  |  |
| ıy - Hour                                  |                   |                                                                                                    | Building - Classroom | # Num | Professors |  |  |
| 4/09/2022 10:00 - test prenotazione eng    |                   |                                                                                                    | CAMPUS -             | 0     |            |  |  |

At the end of the exam, the teacher enters the results, and the student receives an email notification from the system (infoesse3@unicam.it).

ATTENTION: The deadline by which the student can accept or decline the proposed grade is indicated in the email for the publication of the results. If the student does not accept or decline the grade, after the deadline has passed, the grade shall be considered accepted.

Once the student has received the notice of the entry of the results, he/she may accept/decline the same using the "results notice board".

|                                                                                                    |                                                              | AMBIEN                            | ITE DI TEST     |                    |                                       |
|----------------------------------------------------------------------------------------------------|--------------------------------------------------------------|-----------------------------------|-----------------|--------------------|---------------------------------------|
| Università<br>DiCapie                                                                                              | e ita eng                                                    |                                   |                 |                    |                                       |
| Benvenuto<br>Bervenuto nella tua area risen<br>Per il rinnovo di iscrizione è i<br>Oltre ai vari esoneri Unicam of | Reserved Area<br>Logout<br>Change Password<br>Altre Carriere |                                   |                 |                    |                                       |
| Dati personali                                                                                                    |                                                              | Visualizza dettagli 🕨             | Status studente | ≮ Exams            |                                       |
| Pannello di controllo                                                                                              |                                                              | Nascondi dettagli 🔻               | Messaggi        |                    | Exam sessions                         |
| Processo                                                                                                    | Stato                                                        | Da fare                           | Mittente        | Titolo             | Partial exams<br>Booking notice board |
| Piano carriera                                                                                                    | on modificabile                                              | VISUAILEE                         |                 | Nessui Tiressaggio | Results notice board                  |
| Appelli disponibili                                                                                                | <ul> <li>4 appelli disponibili</li> </ul>                    | prenota                           |                 |                    |                                       |
| Iscrizioni appelli                                                                                                 | 2 prenotazioni                                               | visualizza                        |                 |                    |                                       |
|                                                                                                    | <ul> <li>accedi a tutte le funzi</li> </ul>                  | oni • Rinnezo/Modifica Iscrizione |                 |                    |                                       |

And access the Acceptance/Declination management by clicking on the proposed grade.

The deadline to accept/decline the grade is also indicated in the results notice board (Exam closure date).

| - Results notice board                                                                                             |                                                                                                 |  |
|----------------------------------------------------------------------------------------------------|-------------------------------------------------------------------------------------------------|--|
| lesults notice board                                                                                               |                                                                                                 |  |
| is page displays the sessions already taken for which a result has been assigned<br>SPECTROSCOPIC METHODS [ST1211] | r the professor. To access involve recording function, click on the icon alongside each result. |  |
| 27/07/2022 10:00                                                                                                   | 26 1                                                                                            |  |
|                                                                                                    | Results management                                                                              |  |
| Exam session                                                                                                    | 1101 B                                                                                          |  |
| Professors                                                                                                    |                                                                                                 |  |
| Exam classore data                                                                                                 | 08/09/2022                                                                                      |  |

At this point, the student may choose whether to accept ("I intend to complete the exam with the consequent inclusion of the grade in my career"), or decline the proposed grade ("I withdraw").

| # - <u>Exam result</u> management                                                                  |  |  |  |  |
|----------------------------------------------------------------------------------------------------|--|--|--|--|
| Exam Session Details                                                                               |  |  |  |  |
| Academic activity SPECTROSCOPIC METHODS [ST1211]                                                   |  |  |  |  |
| Exam session description test 3                                                                    |  |  |  |  |
| Exam date and time 03/08/2022 - 11:00                                                              |  |  |  |  |
| Exam type Orale                                                                                    |  |  |  |  |
| Professors L                                                                                       |  |  |  |  |
| Professor's note                                                                                   |  |  |  |  |
|                                                                                                    |  |  |  |  |
| Exam result                                                                                        |  |  |  |  |
| Grade/assessment 25                                                                                |  |  |  |  |
| I intend to complete the exam with the consequent inclusion of the grade in my career.             |  |  |  |  |
| O I withdraw                                                                                       |  |  |  |  |
| Attention please, once you have made your choice it will no longer be possible to make any changes |  |  |  |  |
| Cancel Contrm Exit                                                                                 |  |  |  |  |

ATTENTION: If there is an error in the proposed grade, it is necessary to contact the teacher before accepting or declining the grade.

In the event of a negative result ("insufficient"), the student will see the result, but will not be able to accept or decline it. **Please note that, same as in the past, the negative result is provided for informational purposes only.** Clicking the "Confirm" button will allow the teacher to verify acceptance or declination, record the results, and close the exam session.